# Vademecum Microsoft Teams (docenti unina)

# Step 0: Modalità di utilizzo dell'applicativo

- Teams è disponibile
  - in versione web
  - in versione appdesktop
- Per utilizzare la versione WEB è sufficiente cliccare sulla sua icona dall'elenco di app a disposizione sulla nostra pagina principale di Office 365 ossia
  - Andare alla pagina: <u>http://www.csi.unina.it/office365</u>
  - Usare il link per connettersi al portale Office 365
  - Autenticarsi con le proprie credenziali di posta elettronica di unina
  - Cliccare sull'icona di Teams
- Utilizzare l'applicativo seguire le istruzioni del vademecum elaborato dal CSI reperibile al link <u>http://softwaresso.unina.it/teams/TEAMSstartguideDocente.pdf</u>
- L'utilizzo via "app desktop" offre più funzioni della versione web

## Step 1 Installazione dell'applicazione sul pc

- La maggior parte degli utenti federiciani dispone di pc con office con licenza accademica personalizzata.
- Non tutti però hanno installato anche Microsoft Teams.
- Per installarlo sul pc, avendo già office, è sufficiente scaricare l'applicazione dal sito anche di microsoft <u>https://teams.microsoft.com/downloads</u>
- Dopo aver scaricato il file di installazione, procedere con l'installazione sul computer
- Si aprirà la schermata mostra qui di fianco

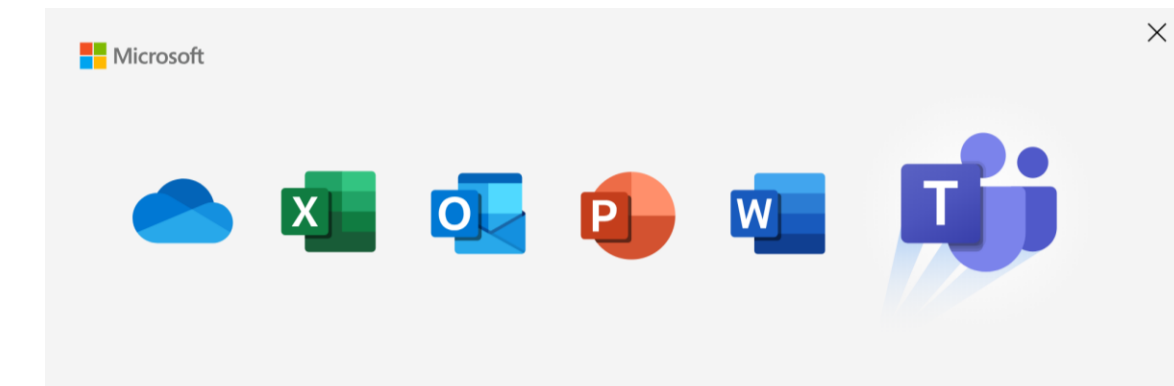

#### Benvenuto in Microsoft Teams!

Teams è stato installato con Office. Inizia subito a chattare e a collaborare con i tuoi colleghi. <u>Scopri di più</u>

Continua

# Step 2 Configurazione dell'applicazione

- Procedere con la configurazione selezionando «continua».
- Viene richiesta l'immissione del account Microsoft, aziendale o dell'istituto di istruzione
- Bisogna inserire l'email istituzionale <u>nome.cognome@unina.it</u> oppure quella completa di @studenti.unina.it
- Nella schermata successiva si dovrà selezionale Account aziendale o dell'istituto di istruzione
- Bisogna attendere il reindirizzamento

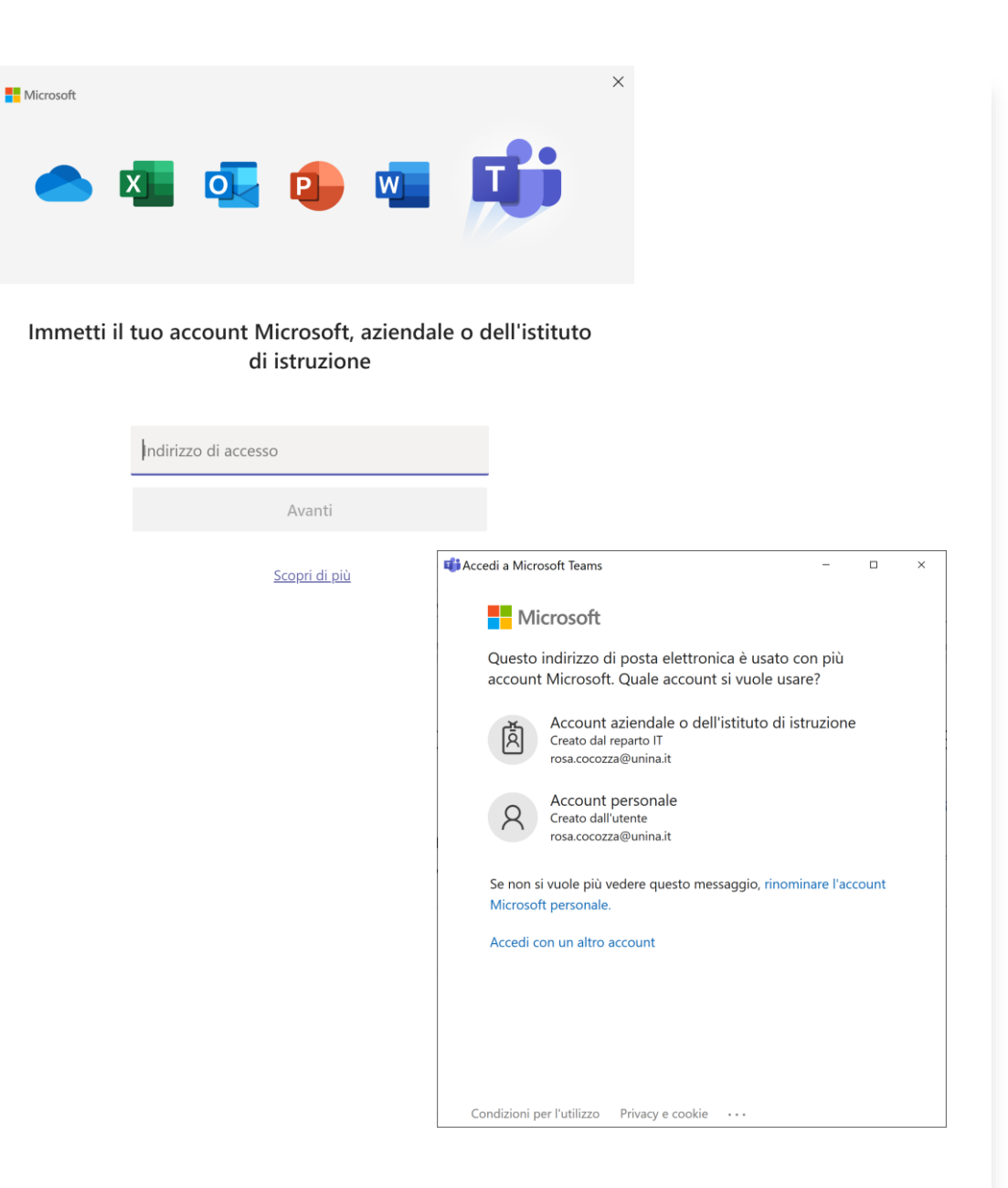

### Step 3 Accesso all'applicativo

- All'esito del reindirizzamento si apre la schermata di accesso all'applicativo.
- Qui vanno inserite le credenziali di posta elettronica istituzionale
- Una volta che si è avuto l'accesso seguire le istruzioni del vademecum elaborato dal CSI reperibile al link
- <u>http://softwaresso.unina.it/teams/TEA</u> <u>MSstartguideDocente.pdf</u>

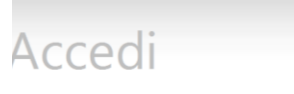

Microsoft Teams

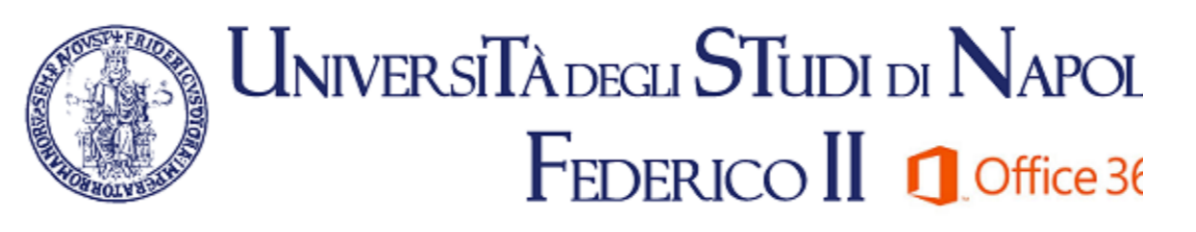

#### Microsoft Office 365

|           | Accedi Guida al Servizio                                     |
|-----------|--------------------------------------------------------------|
| Password: | Utilizzare la password utilizzata per la post<br>elettronica |

## Creazione del TEAM

- Dopo l'accesso viene visualizzata la schermata dei team
- Il team identifica il proprio gruppo di lavoro
- Ogni docente deve creare un team per ogni corso
- Bisogna quindi CREARE UN NUOVO TEAM

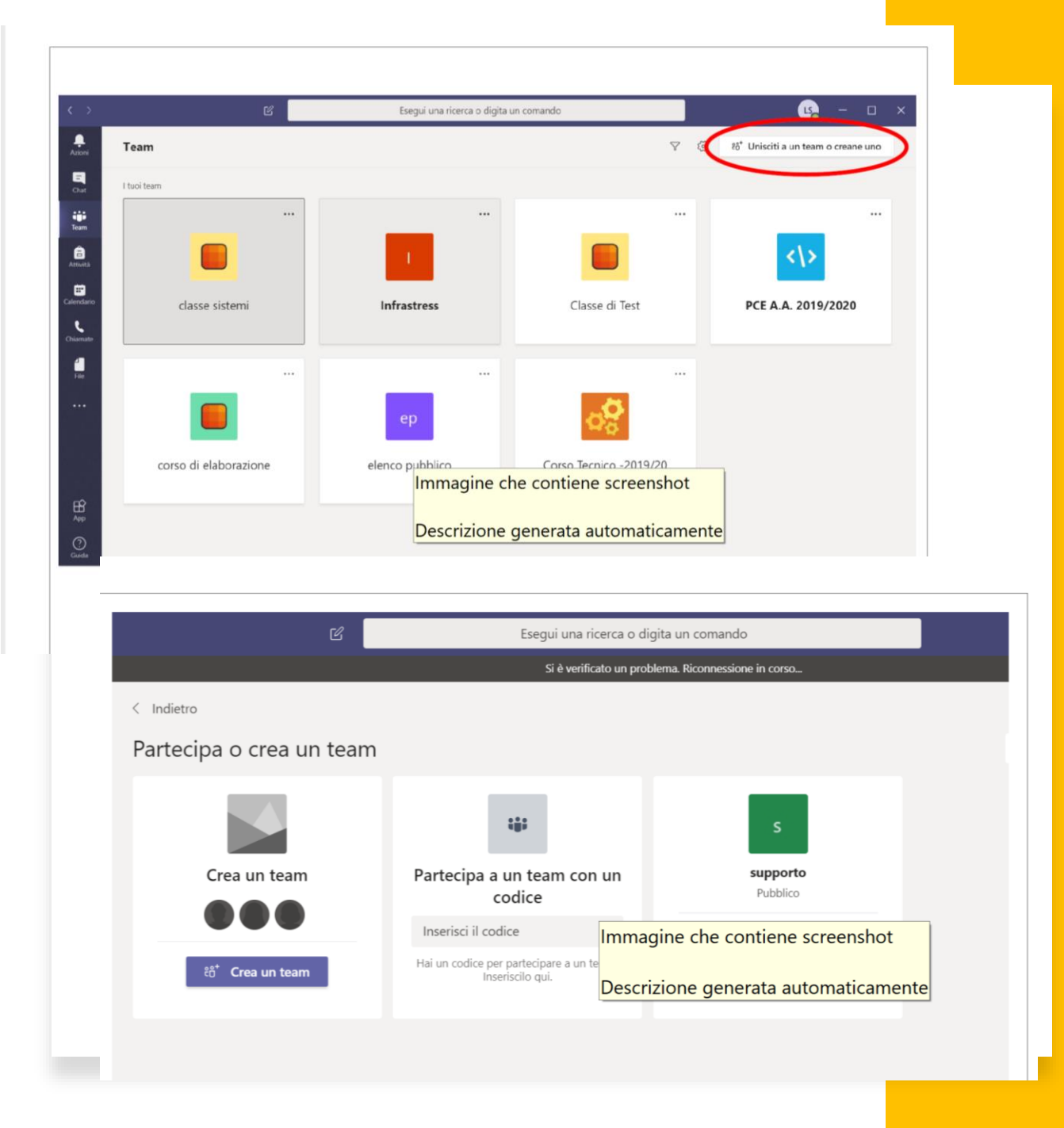

## Ulteriori INFORMAZIONI

 Coloro che non dovessero visualizzare l'icona Teams all'accesso all'area office365 possono scrivere una email a <u>software@unina.it</u>

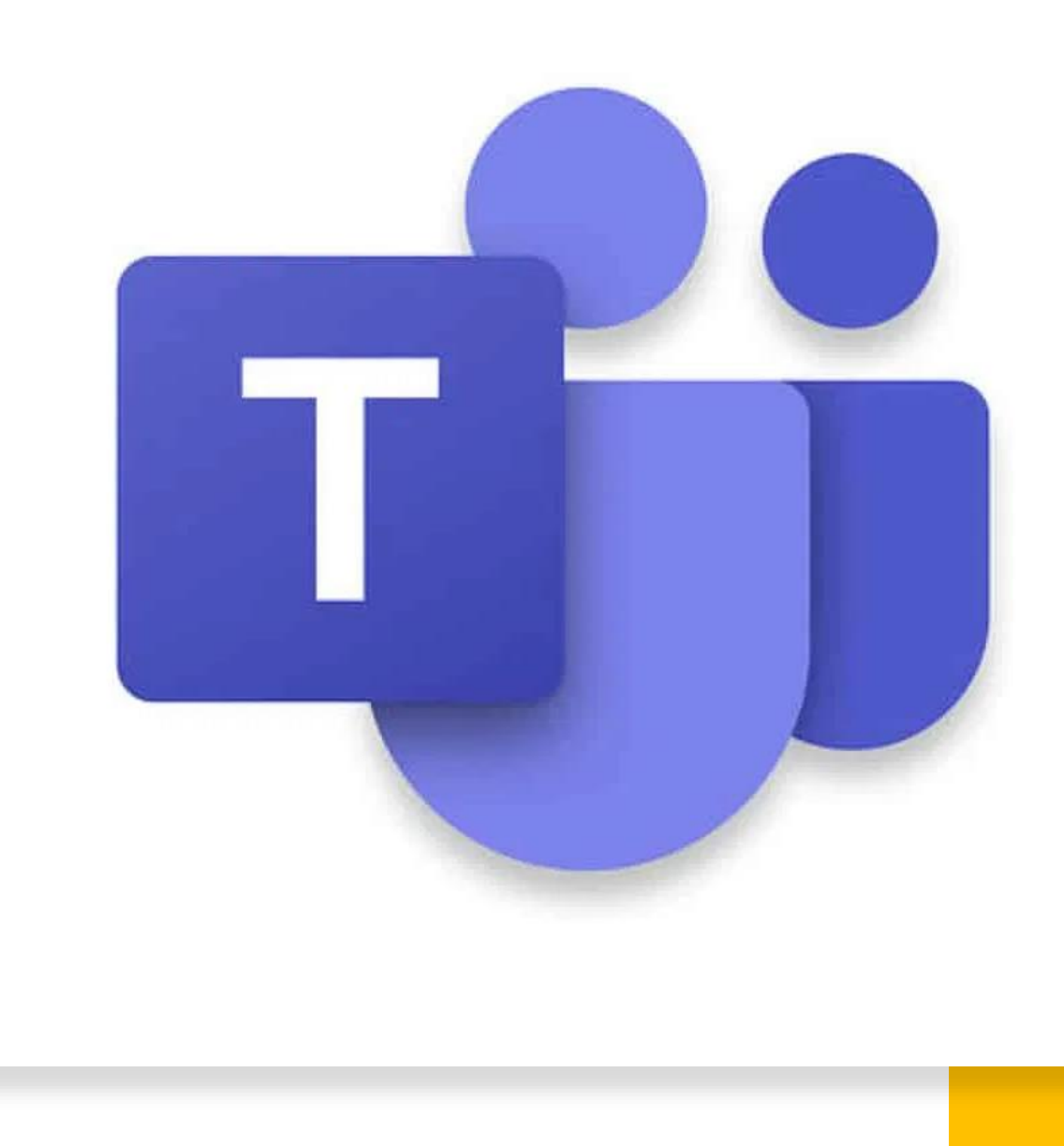